# Parts.cat.com (nouveau PartStore)

# Commander des pièces de rechange (numéro d'article connu)

2024

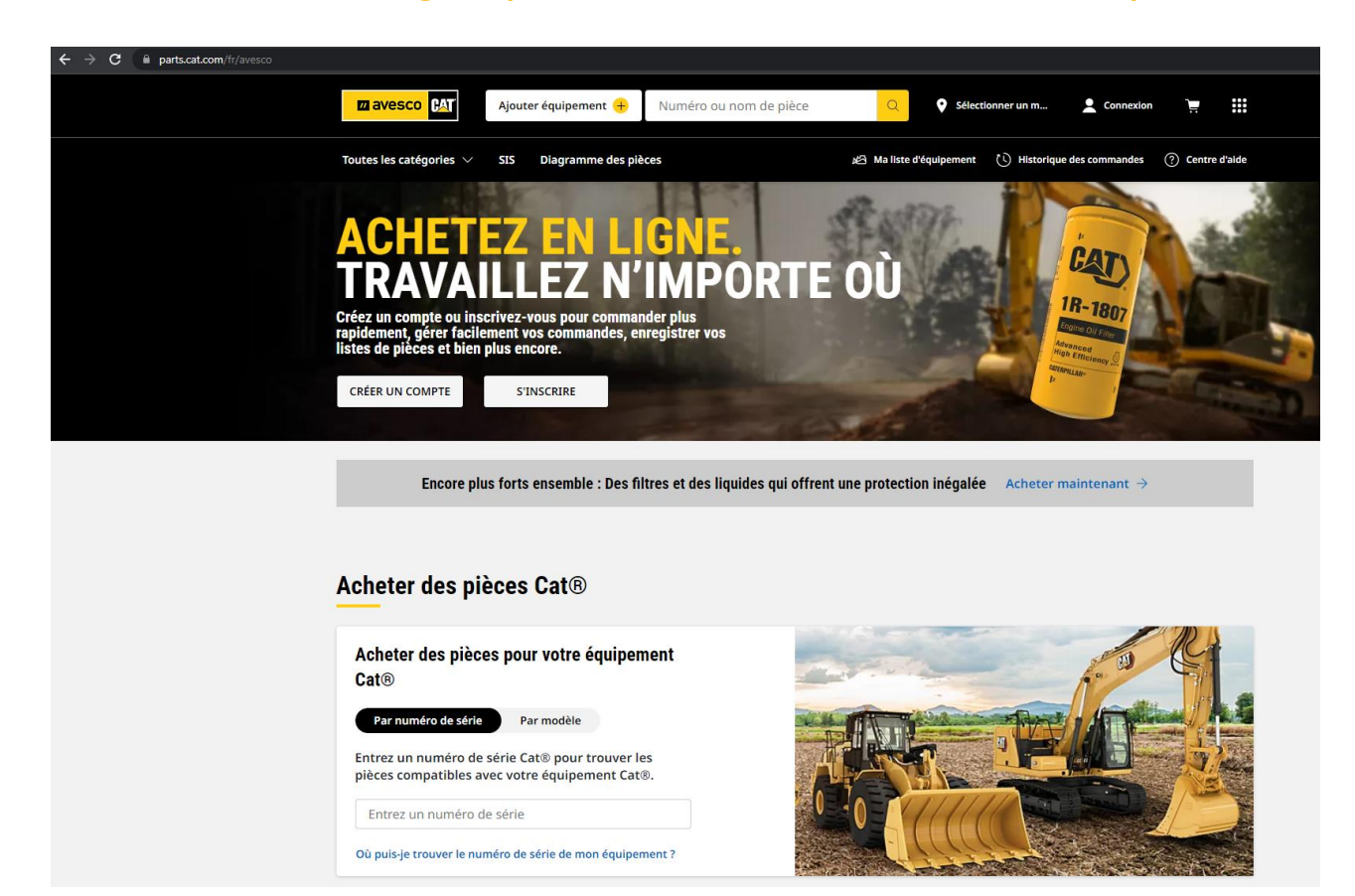

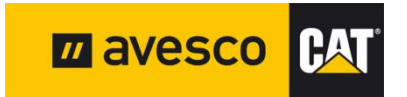

# **COMMANDE RAPIDE 1:**

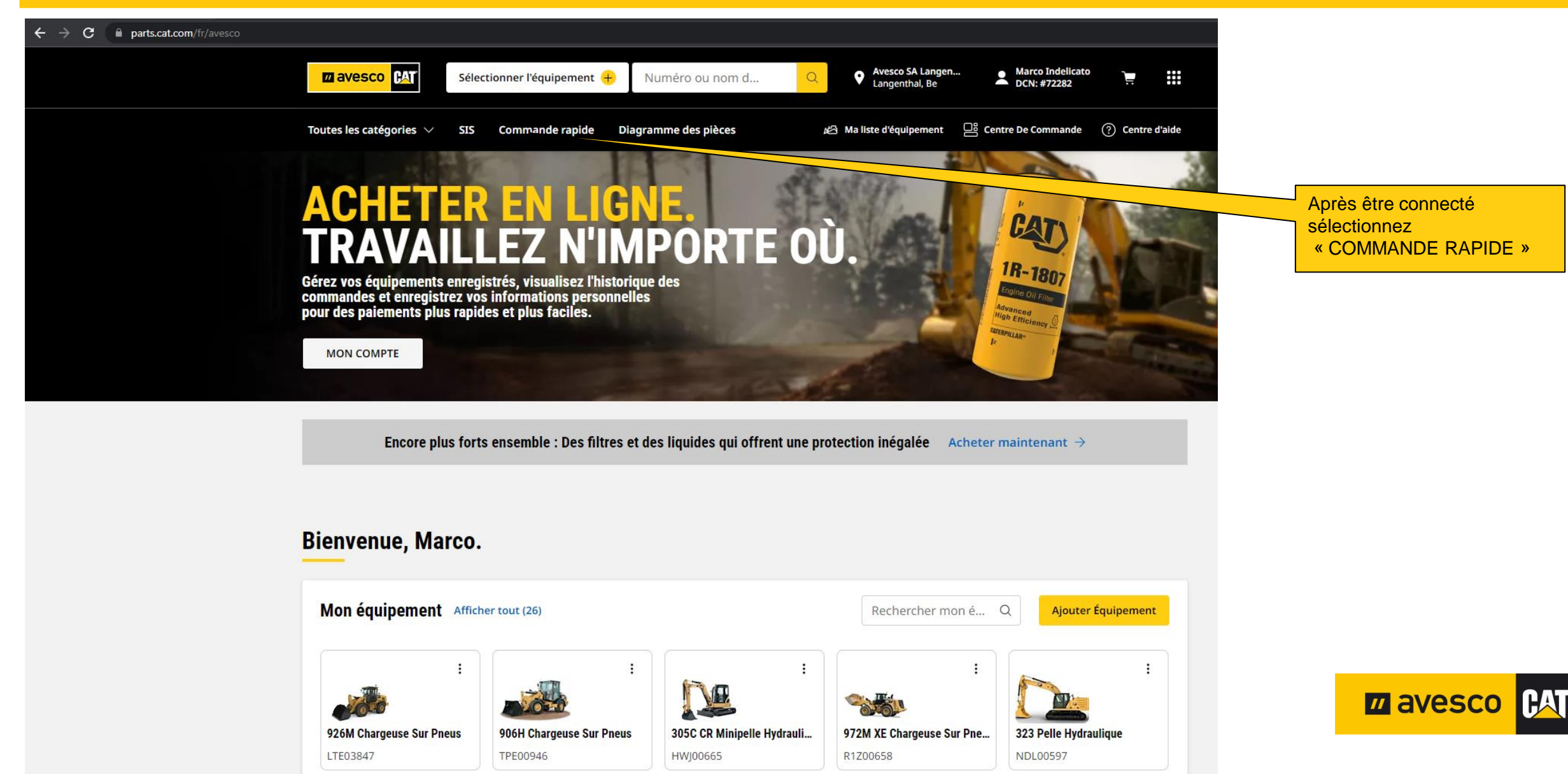

# **COMMANDE RAPIDE 2:**

| ← → C 🗎 parts.cat.com/AjaxOrderItemDisplayV                                                                 | /iew?storeld=20237&langld=-2&c                                                                                                    | atalogId=10051                                           |                                                |                                                                                                |                                                         |                                                                                          |
|----------------------------------------------------------------------------------------------------|----------------------------------------------------------------------------------------------------|----------------------------------------------------------|------------------------------------------------|------------------------------------------------------------------------------------------------|---------------------------------------------------------|------------------------------------------------------------------------------------------|
|                                                                                                    | Zavesco       CAT         Sélectionner l'équipement       H         Numéro ou nom d       Q         Avesco SA Langen         Langenthal, Be |                                                          |                                                | Langen Marco Indel<br>I, Be DCN: #7228:                                                        | icato                                                   |                                                                                          |
|                                                                                                    | Toutes les catégories $ \smallsetminus $                                                                                                    | SIS Commande rapide Diagramme                            | des pièces 🍋 Ma liste d'équipe                 | ment 🛛 🔡 Centre De Commar                                                                      | ide (?) Centre d'aide                                   |                                                                                          |
| Saisissez la quantité<br>souhaitée dans le champ<br>« Quantité »                                            | PANIER Afficher notes COMMANDE RAPID Quantité* Numéro d'article* 1 3533477                                                                  | E<br>ID ressource/Numéro de Notes sur l'article<br>série | Numéro de pièce client Numéro d'article client | INFORMATION<br>AUX COMMAN<br>Compte<br>72282-AVESCO PA<br>Magasin Du Conci<br>Avesco SA Langen | IMPRIMER  S RELATIVES DES  RTS-STORE D  essionnaire bal |                                                                                          |
| Entrez le numéro d'article/numéro<br>de pièce de rechange souhaité<br>dans le champ « Numéro<br>d'Article » | Copier et coller (1)                                                                                                    | AJOUTER AU                                               |                                                | MODIFIER Choisissez ou sa                                                                      | isissez un équipe ▼                                     | et tous les articles souhaités<br>ont été ajoutés, cliquez sur<br>« AJOUTER AU PANIER. » |
|                                                                                                    | CHOISIR UN FICHIER. IMPORTER UNE LISTE ENREGISTRÉE (.csv échantillon, xls échantillon, xlsx échantillon)                                    |                                                          |                                                |                                                                                                | uméro de série de votre<br>le trouvez pas dans la       |                                                                                          |

ARTICLES DANS LE PANIER 0 articles

Votre panier est actuellement vide

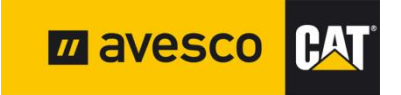

### **COMMANDE RAPIDE 3:** ← → C a parts.cat.com/AjaxOrderItemDisplayView?storeId=20237&langId=-2&catalogId=10051 Nous sommes maintenant Zavesco (AT Avesco SA Langen. dans le panier et pouvons Marco Indelicato Sélectionner l'équipement + Numéro ou nom d.. Langenthal, Be DCN: #72282 passer la commande. Centre De Commande (?) Centre d'aide Toutes les catégories $\, \smallsetminus \,$ SIS Commande rapide Diagramme des pièces Aliste d'équipement Sélectionnez ici la compte pour cette commande. PANIER (Si vous avez plusiers de compte) Afficher notes IMPRIMER INFORMATIONS RELATIVES **COMMANDE RAPIDE** AUX COMMANDES Quantité\* Numéro d'article\* ID ressource/Numéro de Notes sur l'article Numéro de pièce client Numéro d'article client Sélectionnez ici la machine pour finir série Compte la commande. 72282-AVESCO PARTS-STORE Magasin Du Concessionnaire (Ici pour tous vos machine) Avesco SA Langenthal Copier et coller MODIFIER Ici, vous avez toujours la possibilité de modifier les **ÉQUIPEMENT** (Facultatif) Cliquez sur quantités ou de supprimer Choisissez ou saisissez un équipe Glisser-déplacer pour charger un fichier ou «Passer en caisse» Vous pouvez saisir le numéro de série de votre des articles si nécessaire équipement si vous ne le trouvez pas dans la **CHOISIR UN FICHIER. IMPORTER UNE LISTE ENREGISTRÉE** (.csv échantillon, .xls échantillon, .xlsx échantillon) **RÉSUMÉ DE LA COMMANDE** TICLES DANS LE PANIER 1 article < PARTAGER LE PANIER B SAUVEGARDER NOMBRE TOTAL D'ARTICLES Les tarifs sont indiqués ici : SOUS-TOTAL DE LA 6.93 CHF Afficher images COMMANDE : (CHF) - Position totale prix net. PASSER EN CAISSE - Prix unitaire brut **Description Du Produit** Disponibilité 🚯 Prix Total (CHF) uantite - Prix unitaire net 1) 度 353-3477: JOINT STATIQUE - TURBO 1: En stock 6,93 CHF 1 7.70 CHF 0 1 kg Chacu (S) PRODUIT 6,93 CHF Chacun La disponibilité ou le temps ENREGISTRER DANS UNE LISTE d'approvisionnement estimé *u* avesco **PA** /numéro d Nota sur l'article de la ligr Numéro de pièce client Numéro d'article client est affiché ici. SOUS-TOTAL DE LA COMMANDE : 6,93 CHF (CHF) **VIDER LE PANIER**

PASSER EN CAISSE

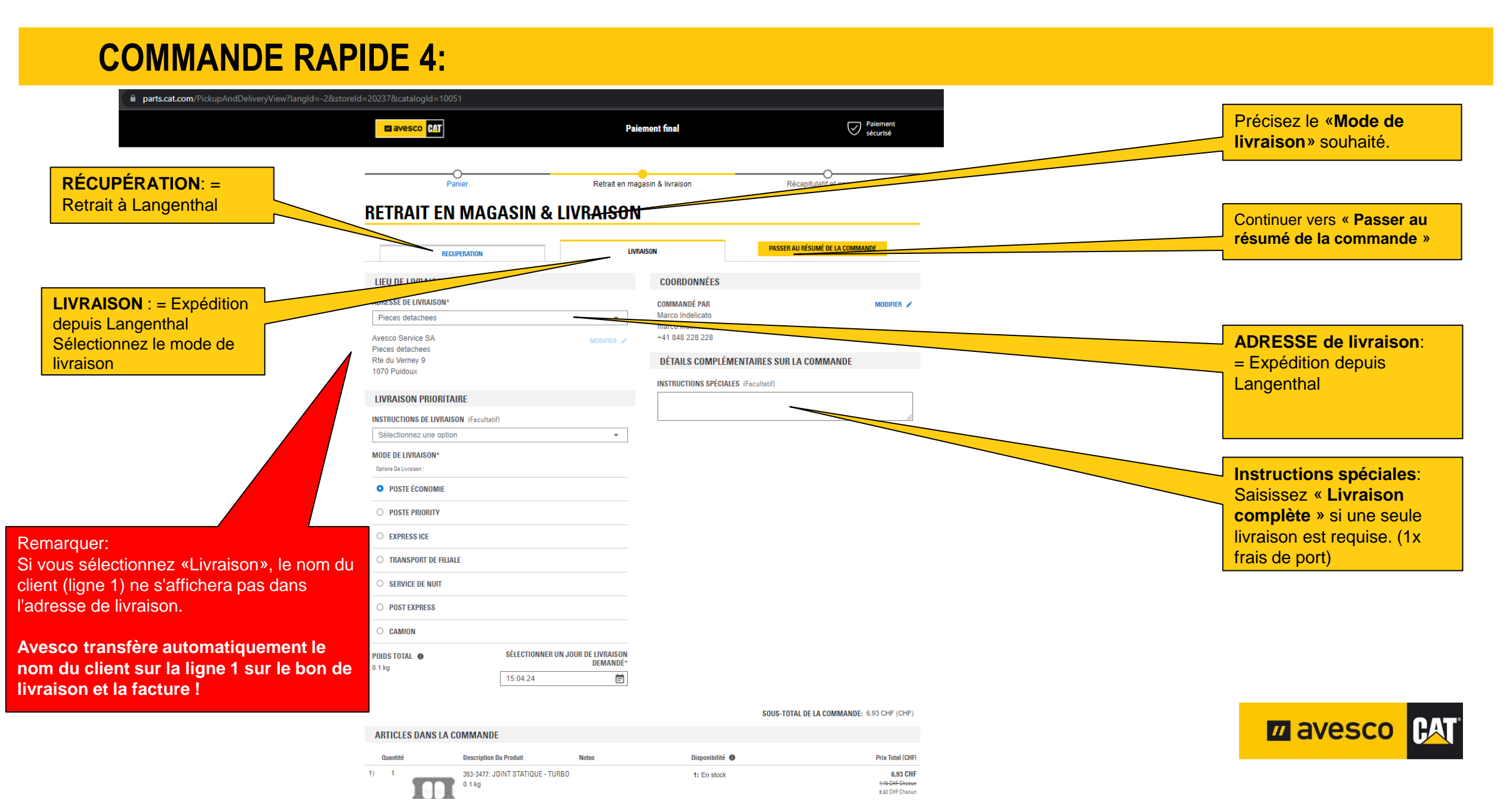

### **COMMANDE RAPIDE 5:**

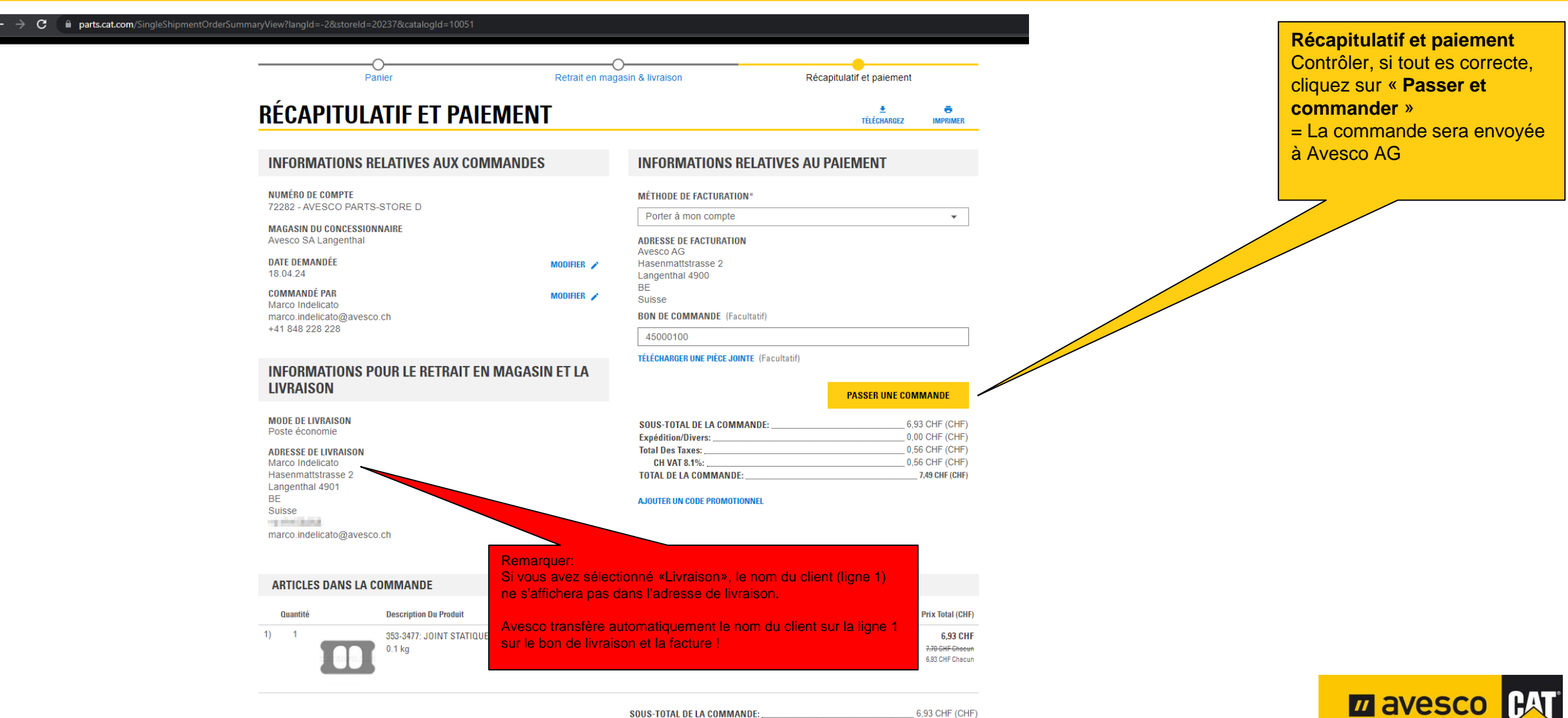

| SOUS-TOTAL DE LA COMMANDE: | 6,93 CHF (CHF) |
|----------------------------|----------------|
| Expédition/Divers:         | 0,00 CHF (CHF) |
| Total Des Taxes:           | 0,56 CHF (CHF) |
| CH VAT 8.1%:               | 0,56 CHF (CHF) |
| TOTAL DE LA COMMANDE:      |                |

### **Commander des pièces 5:** 🗧 🔶 🗧 🔒 parts.cat.com/OrderShippingBillingConfirmationView?shipmentTypeld=1&storeld=20237&catalogId=10051&langId=-2&corderld=60368129083&profileId=&dt=2072 **CONFIRMATION DE LA** • Avesco SA Langen... Marco Indelicato 🗖 avesco 🕅 Sélectionner l'équipement + ..... Numéro ou nom d.. DCN: #72282 Langenthal, Be **COMMANDE:** 🖄 Ma liste d'équipement 🛛 🖳 Centre De Commande 🛛 (?) Centre d'aide Toutes les catégories V SIS Commande rapide Diagramme des pièces La commande a maintenant été envoyée à Avesco AG. **CONFIRMATION DE LA COMMANDE** Ŧ ÷. EXPORTER IMPRIMER Dans le même temps, la En cliquant sur le logo « confirmation de commande **MERCI POUR VOTRE COMMANDE !** Avesco Cat », vous est envoyée à l'adresse e-Numéro De Commande : L1C213114 serez toujours redirigé Date De Commande: avril 16, 2024, 10:48 AM mail enregistrée. vers la page d'accueil et pourrez passer votre INFORMATIONS RELATIVES AUX **FACTURATION ET PAIEMENT RETRAIT EN MAGASIN & LIVRAISON** prochaine commande. COMMANDES Méthode d'expédition Méthode de facturation Poste économie Porter à mon compte Numéro de compte Adresse de livraison Adresse de facturation 72282-AVESCO PARTS-STORE D Marco Indelicato Avesco AG Magasin du concessionnaire Hasenmattstrasse 2 Hasenmattstrasse 2 Avesco SA Langenthal Langenthal, BE 4901 Langenthal, BE 4900 Commandé par Suisse Suisse Marco Indelicato 10000 N° du bon de commande marco.indelicato@avesco.ch Adresse électronique 45000100 marco.indelicato@avesco.c **RÉSUMÉ DES FRAIS** Numéro de télépho Remarquer SOUS-TOTAL DE LA COMMANDE: 6 93 CHE (CHE) Expédition/Divers: ... ... 0,00 CHF (CHF) Si vous avez sélectionné «Livraison», le nom du client (ligne 1) Total Des Taxes: .. .... 0.56 CHF (CHF) ne s'affichera pas dans l'adresse de livraison. CH VAT 8.1%: ..... ...... 0.56 CHF (CHF) TOTAL DE LA COMMANDE: . ... 7.49 CHF (CHF) Avesco transfère automatiquement le nom du client sur la ligne 1 sur le bon de livraison et la facture ! ARTICLES DANS LA COMMANDE **Description Du Produit** Disponibilité ( Prix Total (CHF) Quantité Notas 1) 353-3477: JOINT STATIQUE - TURBO 1 6,93 CHF 1: Ab Lager 0.1 kg 7,70 CHF Chacun 6,93 CHF Chacun

...... 0.00 CHF (CHF)

..... 0 56 CHE (CHE)

..... 0,56 CHF (CHF)

SOUS-TOTAL DE LA COMMANDE: ....

Expédition/Divers: ...

CH VAT 8.1%: ..

TOTAL DE LA COMMANDE: .....

Total Des Taxes: ...

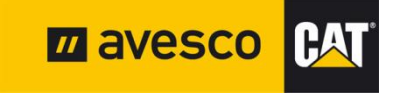

## Se déconnecter 1:

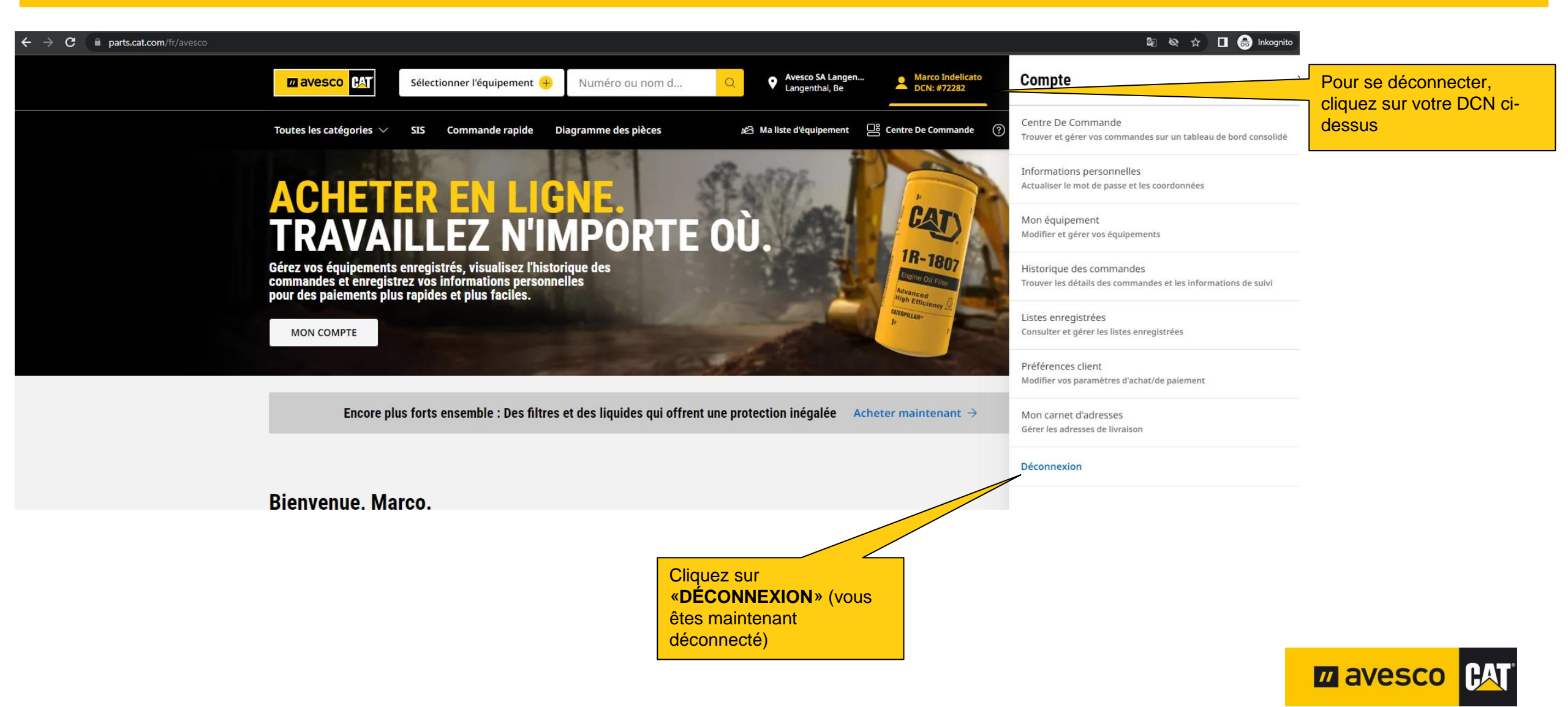